# Cv. 4 VÝPOČET PRENESOVEJ FUNKCIE VIACSLUČKOVÉHO OBVODU – RIEŠENIE METÓDOU SLUČKOVÝCH PRÚDOV

# Úloha:

Vypočítať prenosovú funkciu dolnopriepustného filtra LCL pomocou MSP.

Overiť jeho činnosť pomocou harmonického signálu s lineárne sa zvyšujúcou sa frekvenciou privádzaného na vstup obvodu. Frekvenčná oblasť má pokrývať oblasť výrazných zmien LFCh (napr. oblasť rezonancie).

## Riešenie

odvodenie impedančnej matice systému

#### Schéma elektrického obvodu:

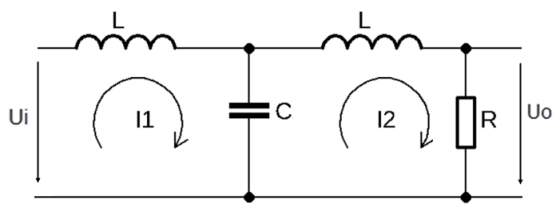

#### Matematický model obvodu:

$$s L I_1 + \frac{1}{s C} I_1 - \frac{1}{s C} I_2 - U_i = 0$$
  
$$s L I_2 + \frac{1}{s C} I_2 + R I_2 - \frac{1}{s C} I_1 = 0$$

Maticový zápis rovníc:

$$\begin{bmatrix} s.L + \frac{1}{s.C} & -\frac{1}{s.C} \\ -\frac{1}{s.C} & s.L + \frac{1}{s.C} + R \end{bmatrix} \cdot \begin{bmatrix} I_1 \\ I_2 \end{bmatrix} = \begin{bmatrix} U_i \\ 0 \end{bmatrix}$$

Vypočítať  $I_2(s)$  Cramerovým pravidlom, t.j.:

$$I_{\mathbf{2}}(s) = \frac{\det \begin{bmatrix} s.L + \frac{1}{s.C} & \mathbf{U}_i \\ -\frac{1}{s.C} & \mathbf{0} \end{bmatrix}}{\det \begin{bmatrix} s.L + \frac{1}{s.C} & -\frac{1}{s.C} \\ -\frac{1}{s.C} & s.L + \frac{1}{s.C} + R \end{bmatrix}} = \frac{\frac{1}{s.C}U_i}{\det Z}$$

Výstupné napätie:

$$U_o(s) = R. I_2(s) = \frac{R}{s. C. det Z} U_i$$

Prenosová funkcia:

$$F(s) = \frac{U_o(s)}{U_i(s)}$$

Zostavíme m-súbor v symbolickom MATLABe.

Odvodíme simulačný model obvodu v Simulinku, ktorý odštartujeme po prebehnutí m-súboru (v ktorom sú uložené parametre obvodu).

Vhodne nastavíme menu menu pre výstup v bloku Scope.

Pre zostavenie a popis grafov v MATLABe treba previesť signály zo Simulinku pomocou bloku To Workspace

Simulačná schéma:

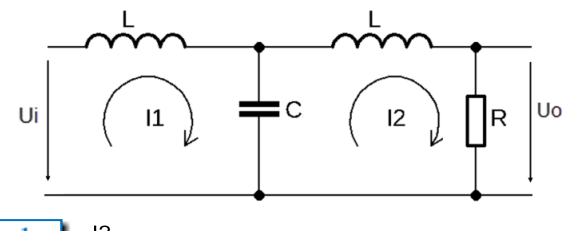

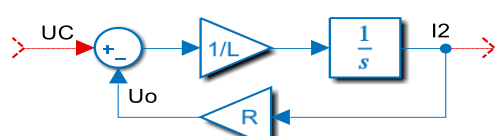

| #  | Rovnica                   | Z rovnice vyplýva                              | Dielčia schéma                                                                                                    |
|----|---------------------------|------------------------------------------------|----------------------------------------------------------------------------------------------------|
| S1 | $U = sLI_1 + U_C$         | $I_1 = \frac{1}{sL}(U - U_C)$                  | $U$ $+$ $1/L$ $\frac{1}{s}$ $11$                                                                                                    |
| А  | $I_C = I_1 - I_2 = sCU_C$ | $U_C = \frac{1}{sC}(I_1 - I_2)$                | $\downarrow 11 \qquad \downarrow 1/C \qquad \downarrow 1/C \qquad 1/C \qquad 1/C \qquad$ |
| S2 | $U_C = sLI_2 + RI_2$      | $I_2 = \frac{1}{sL} \left( U_C - RI_2 \right)$ | UC + 1/L + 1/L +                                                                                                    |

## kde

S1 – prvá slučka; A – spoločný uzol prvkov L, C, L; S2 – druhá slučka

Výsledná simulačná schéma v Simulinku:

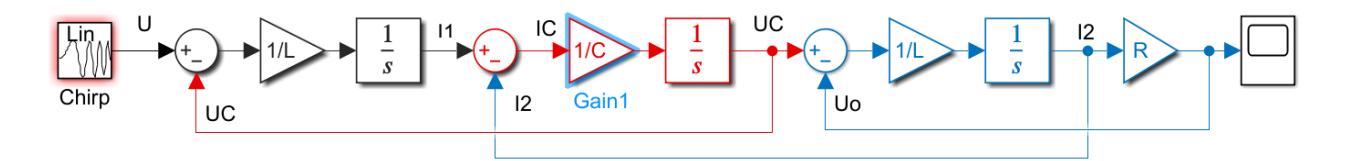

# Výpis programu

```
% Program pre výpočet TF pomocou symb.MATLABu (MSP). V. Fedák, 10.3.2022
% Simulácia a znázornenie PrCH a LFCH viacslučkových obvodov
% Príklad: dvojslučkový obvod - dolnopriepustný filter
% Zmeny veľkosti popisov osi, farby a hrúbky čiary
clear, clc, clf, format compact;
syms s R L C Ui Uo % deklarácia symbolických premenných
% Zadanie vstupných hodnôt
disp('Dolnopriepustný filter so záťažou - riešenie obvodu MSP')
Lx=50e-3; Cx=10e-6; Rx=100; Uix=10;% paramere obvodu
Tstep=0.02; wmin=1e1; wmax=1e5; % parametre pre Step a Bode
Tchirp=0.04; wminchirp=1e1; wmaxchirp=1e3; % parametre pre Chirp
```

```
Tsim=0.05
            % doba simulácie v Simulinku (experimentálne určená)
color='b' % farba grafu b,r,y,m,c,k (mozno menit aj typ: 'b:', 'b--', atď.)
% Zápis systému a výpočet TF v symbolickom tvare
Z=[s*L+1/(s*C) -1/(s*C) % matica impedancií obvodu
  -1/(s*C) s*L+R+1/(s*C)];
u=[Ui;0];
                    % vektor napäti obvodu (i=input)
ZI2=[Z(:,1) u ];
                    % submatica pre I2, pre I1 by to bolo: ZI1=[u Z(:,2)]
I2=det(ZI2)/det(Z); % výpočet slučkového prúdu I2 Cramerovým pravidlom
Uo=R*I2;
                    % výstupné napätie na R2 (Ohmov zákon), (o - output)
                    % TF F(s) = Uo(s)/Ui(s) v symbolickom tvare
F=Uo/Ui;
% Spracovanie údajov TF v symbolickom tvare pre prechod do num. MATLABu
[cit,men]=numden(F); % oddelenie polynómov čitateľa a menovateľa
cit=subs(cit, {R,L,C}, {Rx,Lx,Cx}); % dosadenie hodnôt do polynómu čitateľa
men=subs(men, {R,L,C}, {Rx,Lx,Cx}); % dosadenie do polynómu menovateľa
b=sym2poly(cit); % b - koeficienty polynómu čitateľa b(s)
                   % a - koeficienty polynómu menovateľa a(s)
a=sym2poly(men);
b=double(b);
                   % Prechod do numerickeho MATLABu
a=double(a);
                   % Výsledná TF v numerickom MATLABe
F=tf(b,a)
F=tf(b/a(end),a/a(end))% TF upravená pre a0=1 (normovanie TF)
figure(1) % Vykresľovanie a popis priebehov PrCh a LFCh
subplot(121); step(F,Tstep,color), grid on,
   title('Prechodová charakteristika', 'FontSize', 16)
   xlabel('\rightarrow T', 'FontSize',14)
   ylabel('\rightarrow U {out}/U {in}', 'FontSize',14)
subplot(122); bode(F, {wmin, wmax}, color), grid on
   title('Frekvenčná charakteristika', 'fontsize', 16)
   xlabel('\rightarrow \omega', 'FontSize', 14), ylabel('\rightarrow
\phi', 'FontSize',14)
   set(findall(gcf,'type','line'),'linewidth',1) % inštrukcia pre zmenu
hrúbky čiary (2 body)
% Napájanie obvodu blokom chirp a riešenie v Simulinku
sim=('DPfilter S') % pri pozorovaní výstupov na Scope otvoriť schému
                   % a štartovať ju zvlášť zo Simulinku
                   % (k tomu príslušne nastaviť menu v Scope)
```

# Priebežné výpisy programu

Dôležité výpisy vo vybraných krokoch programu v MATLABe sú znázornené červenou farbou-Treba si všímať aký tvar má výpis

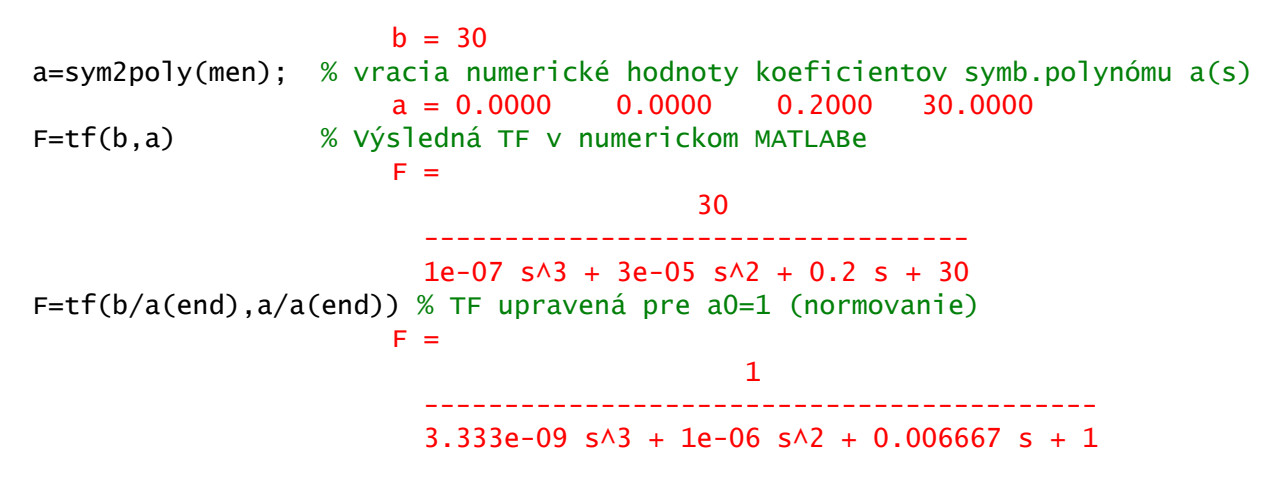

# Grafické výstupy

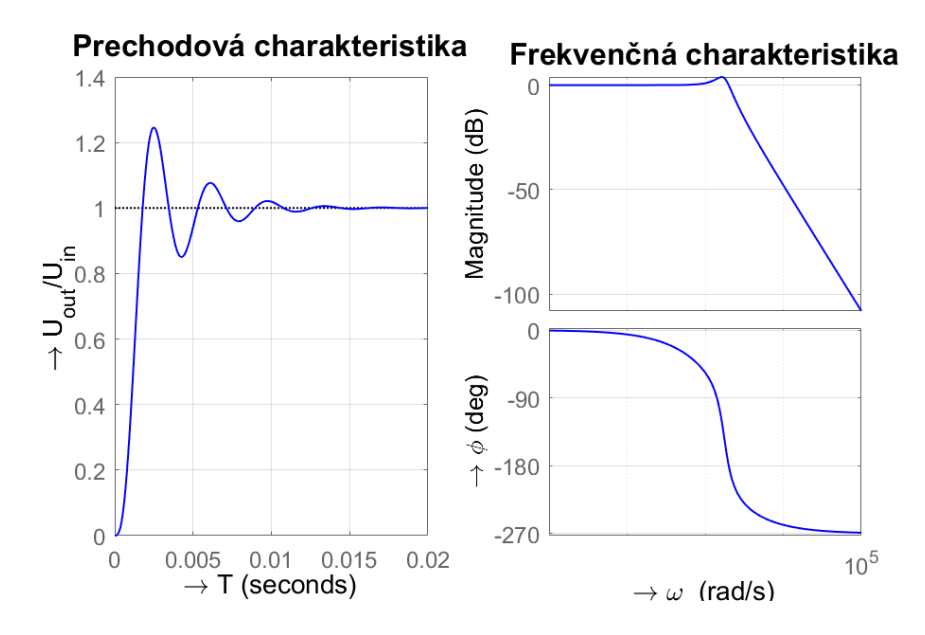

# Simulácia obvodu: harmonický signál s lineárne narastajúcou frekvenciou vstupného napätia

# Pôvodná obrazovka v bloku Scope

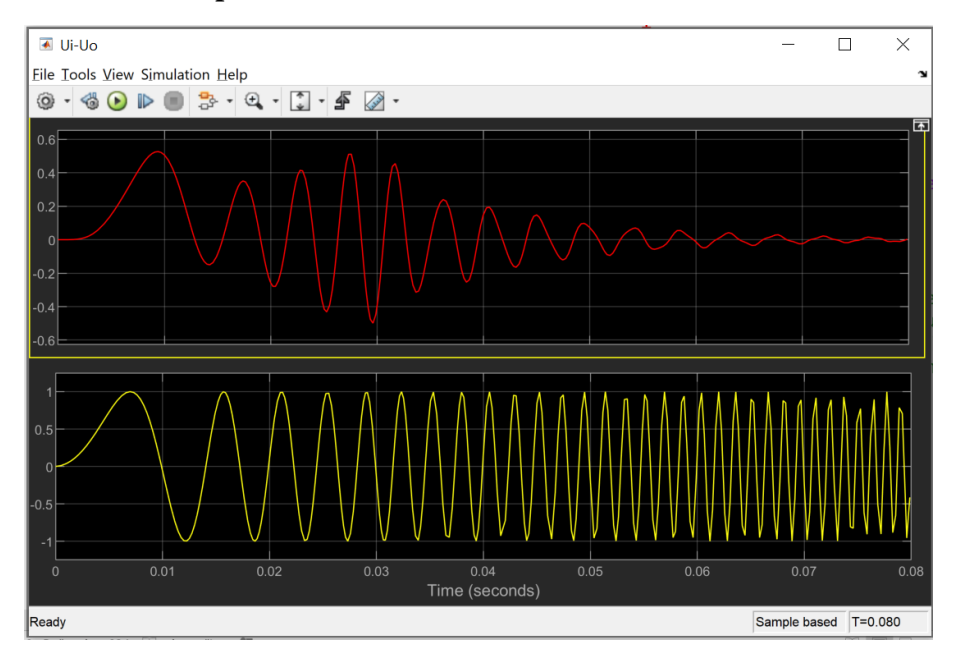

# Po nastavení parametrov bloku Scope

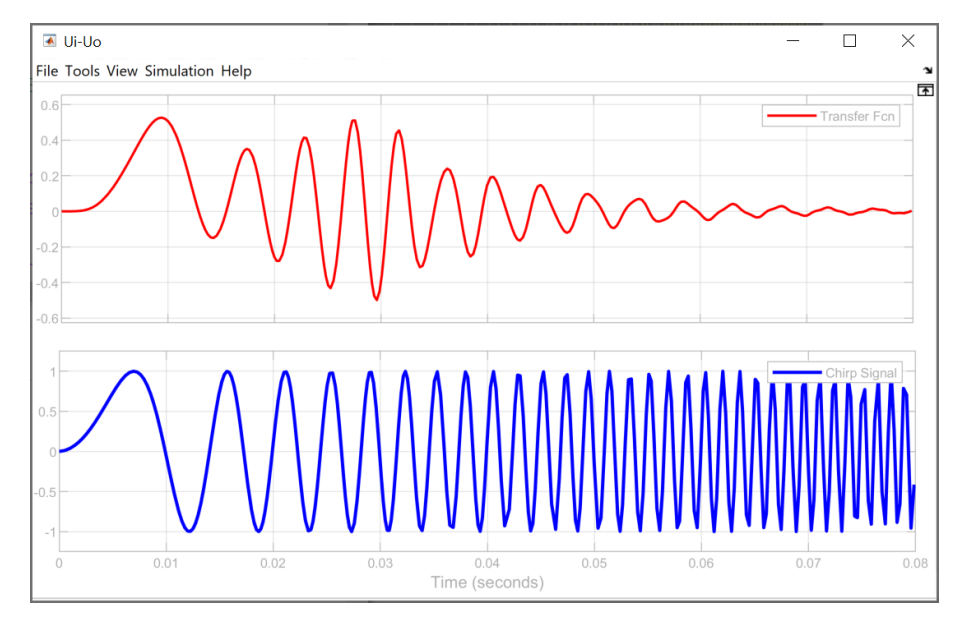

# Obrázok skopírovaný do Wordu:

(možno uložiť ako Fig – v bloku Scope File/Print to Figure a potom upravovať popisy, veľkosti a hrúbky čiar pomocou Prospecty Inspector)

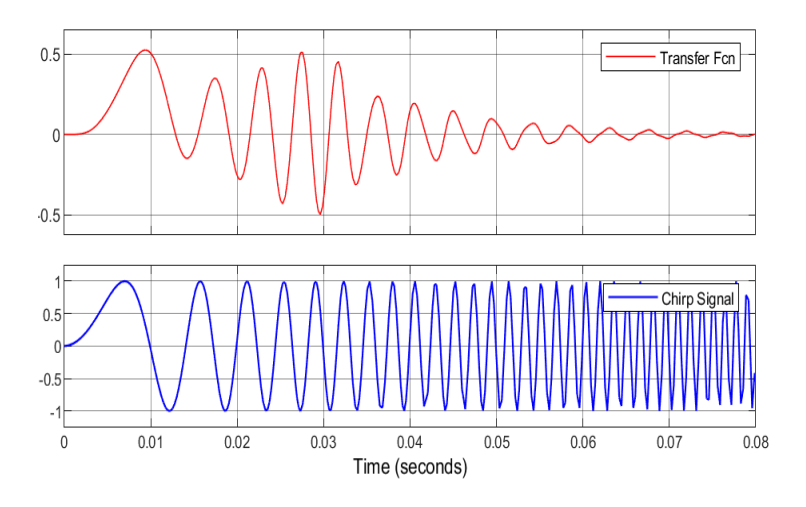

# Poznámka

Pre metódu uzlových napätí možno použiť ten istý program s malými modifikáciami pri zadávaní parametrov a výpočte uzlových napätí

# Domáca úloha

- 1. Vyriešiť podobným postupom obvod pre svoje zadanie metódami MSP a MUN. Ako výstup zatiaľ stačí iba PrCh a LFCH
- Odvodiť simulačnú schému v Simulinku. Na vstup dať jednotkový skok. Výsledok musí byť taký istý ako prechodová charakteristika.